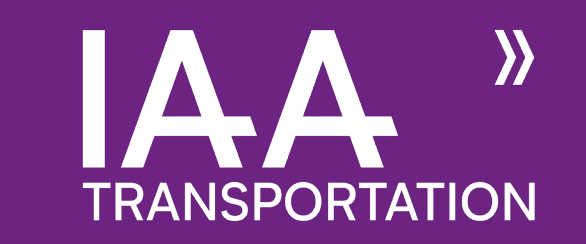

# Schritt-für-Schritt Anleitung zur Registrierung

17.-22. September 2024HannoverPressetag am16. September 2024

### Startseite

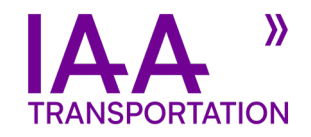

### TRANSPORTATION

#### IAA TRANSPORTATION 2024

17. (Pressetag 16.September) bis 22. September 2024 in Hannover

Bei Rückfragen zur Standanmeldung wenden Sie sich bitte an:

| L Stephanie Gläßer             | L Vi Linh Tran-Graef       |
|--------------------------------|----------------------------|
| 2 +49 30 897842 202            | <b>*</b> +49 30 897842 209 |
| Kransportation@iaa.de          | ₩ transportation@iaa.de    |
|                                |                            |
| L Sandy Starke                 | L Katharina Schötz         |
| <b>*</b> +49 30 897842 215     | ₩ +49 30 897842 218        |
| Kransportation@iaa.de          | ₩ transportation@iaa.de    |
|                                |                            |
| Eine Veranstaltung des V       | /DA                        |
| Verband der Automobilindustrie | e. V. (VDA)                |
| Behrenstr. 35                  |                            |
| 10117 Berlin                   |                            |
| www.vda.de                     |                            |
|                                |                            |

| Sie haben schon einmal bei uns ausgestellt und hat<br>Dann nutzen Sie unsere Online-Anmeldung für Auss<br>korrigieren, und Ihre Anmeldung geht sofort beim Ve<br>Die vorausgefüllte Anmeldung für Aussteller ist nur<br>Benutzername | ben bereits Zugangsdaten von uns erhalten?<br>steller. In wenigen Schritten führen wir Sie nach dem Login durch die Anmeldung. Die Formulare sind be<br>eranstalter, dem Verband der Automobilindustrie e. V. (VDA), ein.<br>verfügbar, wenn Sie eingeloggt sind. | Hier können Sie sich<br>mit bestehenden bzw<br>mit den Ihnen<br>zugesandten<br>Accountdaten<br>einloggen. |  |
|----------------------------------------------------------------------------------------------------|----------------------------------------------------------------------------------------------------|----------------------------------------------------------------------------------------------------|--|
| Passwort vergessen                                                                                                    |                                                                                                    |                                                                                                    |  |
|                                                                                                    |                                                                                                    |                                                                                                    |  |

#### Ausstellerdaten -Anmeldungen Mitaussteller Downloads Deutsch-C+ Logout Start Sie sind jetzt eingeloggt. Bitte geben Sie Ihre Ausstellerdaten ein, indem Sie im Menü auf "Ausstellerdaten" klicken. Nachdem Sie alles ausgefüllt haben, können Sie den vollen Funktionsumfang der Online-Ausstelleranmeldung benutzen, um Korrespondenzdaten, Rechnungsdaten und Standaufträge zu verwalten. Dieses Menü wird nach dem Anlegen Ihrer Ausstellerdaten freigeschaltet. "Start" Hier kommen Sie auf das Hauptmenü zurück. Weiter 🚽 Hier können Sie Anschrift und / oder Kontakte "Ausstellerdaten" hinzufügen oder ändern. Hier können Sie Ihren Stand anmelden. "Anmeldungen" Nachdem Sie Ihren Stand angemeldet haben und eine Anmeldebestätigung erhalten haben, können "Mitaussteller" Sie über diesen "Reiter" weitere Mitaussteller anmelden. Hier finden Sie alle wichtigen Dokumente, zum "Downloads"

**Interner Bereich** 

### Ausstellerdaten

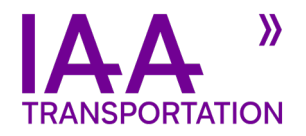

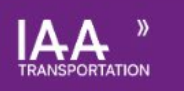

#### Ausstellerdaten

Geben Sie hier bitte Ihre Unternehmensdaten ein. Sie können später bei Ihren Ständen auch abweichende Rechnungs-/Korrespondenzadressen ange

/ Bearbeiten

Die Registrierung beginnen Sie im Reiter "Ausstellerdaten". Dort klicken Sie auf "Bearbeiten", um alle Felder, die mit \* markiert sind, entsprechend auszufüllen.

Sollten Sie bereits Aussteller gewesen sein, müssen Sie die Angaben nur ggf. gegenprüfen und etwaige Änderungen eintragen.

Wenn Sie alle benötigten Felder ausgefüllt haben, stimmen Sie bitte der Weiterverarbeitung Ihrer Daten gemäß der DSGVO zu, indem Sie das entsprechende Häkchen setzen.

Um Ihre Daten zu speichern, klicken Sie auf "Ok" und danach unten Rechts auf "Weiter".

#### Ausstellerdaten

Geben Sie hier bitte Ihre Unternehmensdaten ein. Sie können später bei Ihren Ständen auch abweichende Rechnungs-/Korrespondenzadressen angeber

| Ok Abbrechen                                                      |      |      |
|-------------------------------------------------------------------|------|------|
| Ausstellemame *                                                   |      |      |
| Firma *                                                           |      |      |
| Firma 2                                                           |      |      |
| Straße *                                                          |      |      |
| Adresszusatz                                                      |      |      |
| PLZ*                                                              |      |      |
| Ort*                                                              |      |      |
| Land *                                                            |      |      |
| Bundesland •                                                      |      |      |
| Telefon-Nr. *<br>+ I. I                                           |      |      |
| Fax-Nr.<br>+II                                                    |      |      |
| Website                                                           | <br> | <br> |
| E-Mal*                                                            | <br> | <br> |
| USt - D                                                           |      |      |
| Korrespondenzsprache *                                            |      |      |
| Deutsch                                                           |      |      |
|                                                                   |      |      |
| C Ich bin mit der Verarbeitung der Daten nach DSGVO einverstanden |      |      |

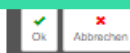

### Kontakte

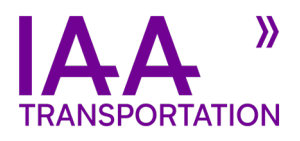

| IA    | Δ    | »     |
|-------|------|-------|
| TRANS | PORT | ATION |

#### Kontakte

Bitte geben Sie hier Ihre Kontakte an.

| +   |  |
|-----|--|
| Neu |  |

Bisher haben Sie noch keine Kontakte angelegt.

Hier können Sie neue Kontakte anlegen (+ Neu) oder Ihre bisher angelegten Kontakte verwalten. Bitte beachten Sie, dass Sie nach gestellter Standanmeldung keine Änderungen an den Kontakten vornehmen können. Sollten Sie Änderungswünsche haben, kontaktieren Sie bitte: transportation@iaa.de

Sie können bis zu 3 verschiedene Kontakte hinterlegen. Der Besteller ist hierbei der Hauptansprechpartner.

Um Ihre Daten zu speichern, klicken Sie auf "Ok" und danach unten Rechts auf "Weiter".

Die Zuordnung der Kontakte zu Ihrem Aufgabengebiet wird Ihnen im Standanmeldeprozess später angeboten. Kontaktdaten

| 1 montroloo |
|-------------|
|-------------|

Anrede \*

N

Te

Titel

Vorname \*

| ame *      |   |  |  |
|------------|---|--|--|
| elefon-Nr. | ± |  |  |

+ \_\_\_\_ / \_\_\_\_ / \_\_\_\_\_ Fax-Nr.

| + /           | / |
|---------------|---|
| Mobil-Telefon |   |

+ / /

E-Mail \*

Korrespondenzsprache \*

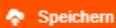

# Anmeldungen

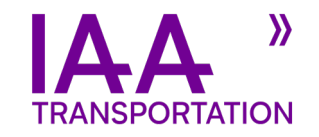

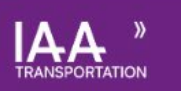

### Stand-Anmeldung auswählen

Hier können Sie Ihre Stand-Anmeldungen für Standflächen und Pakete hinzufügen (+ Neu) oder bearbeiten (klicken Sie auf den nicht-freigegebenen Stand). Wichtiger Hinweis: Pro Standfläche wird eine Stand-Anmeldung benötigt!

Unter dem Menüpunkt "Downloads" finden Sie ein Dokument mit den gültigen Standpreisen für Standflächenmieten pro qm. Dort finden Sie ebenso Informationen und Preise zu den Paketen.

Standwünsche an den VDA übermitteln Sie, indem Sie im Menüpunkt "Freigabe" auf Verbindlich und kostenpflichtig anmelden klicken.

Sie akzeptieren damit die Ausstellungsbedingungen und Datenschutzbedingungen zur IAA TRANSPORTATION 2024.

Nach erfolgreicher Anmeldung erhalten Sie eine automatisch generierte E-Mail mit einer Übersicht Ihrer Bestelldaten.

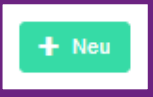

Leider konnten zur aktuellen Veranstaltung keine Aufträge gefunden werden.

Sobald Sie auf [+NEU] klicken, können Sie Ihre Standregistrierung vornehmen.

Bitte beachten Sie die Mindeststandgröße von 20 m2 bei Ihrer Anmeldung. Erfolgreich registrierte Stände können nicht mehr entfernt werden und sind am grünen Häkchen erkennbar. Wenn Sie Änderungen Ihres bereits registrierten Standes vornehmen lassen möchten, wenden Sie sich bitte an: transportation@iaa.de

### Standdaten

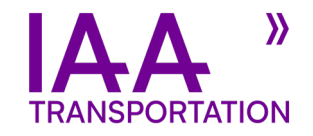

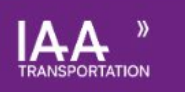

#### Ihre Standdaten

| Ihre Bestellnr. *<br>Bestellnr. Ihrer Einkaufsabteilung zur Rechnungsstellung, falls nicht vorhanden bitte 'XX' eingeben.                                                                                                    | Hier können Sie Ihre Standdaten eingeben und einen<br>entsprechenden Standtypen bzw. ein Paket wählen. |
|----------------------------------------------------------------------------------------------------|----------------------------------------------------------------------------------------------------|
| Auswählen                                                                                                    | Mit * markierte Felder sind Pflichtfelder.                                                             |
| Platzierungspräferenz                                                                                                    | Klicken Sie nach der Eingabe von Daten immer erst<br>auf "Speichern" und anschließend auf "Weiter"     |
| Fläche [m²] *                                                                                                    |                                                                                                    |
| 1<br>Die Mindestfläche ist 20 m² (außer hei Paketen)                                                                                                    | Ritte wählen Sie ein Standprodukt aus und geben die                                                    |
| Breite [m]<br>0                                                                                                    | Abmessungen ein. Anschließend klicken Sie auf                                                          |
| Tiefe [m]<br>O                                                                                                    | "Speichern und anschliebend auf "weiter.                                                               |
| Gleicher Stand wie IAA 2022                                                                                                    |                                                                                                    |
| Sie wünschen den gleichen Stand wie bei der IAA Transportation 2022. Sollten Sie mehrere Stände (Halle und Freigelände) bei der Vorveranstaltung gebucht haben, lassen Sie uns bitte im Kommentarfeld wissen, welche Stände genau Sie mit dieser Anmeldi |                                                                                                    |
| Kommentar<br>Was sollen wir bei Ihrer Stand-Zuteilung noch berücksichtigen (z. B. Abmessungen der Exponate, mehrgeschossige Bauweise, Wunschnachbarschaften, Flexibilität bei der Standgröße/des Standtyps etc.)?                                        |                                                                                                    |
|                                                                                                    | L Casiabara                                                                                            |

### Weitere Präsentationsformen

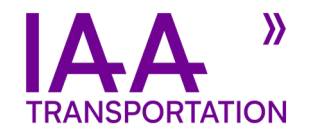

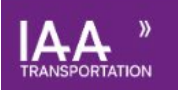

#### Weitere Präsentationsformen

Sie haben Interesse an folgenden zusätzlichen Präsentationsformen

| Bearbeiten          |  |
|---------------------|--|
|                     |  |
| ssteller-Name<br>XX |  |
| A Conference        |  |
|                     |  |
|                     |  |
| A Career            |  |
| in                  |  |
| andbaupakete        |  |
| in                  |  |
|                     |  |
| A Drives            |  |
| ein                 |  |

Auf der nächsten Seite finden Sie "Weitere Präsentationsformen".

Sollten Sie an einem der oben genannten Formate interessiert sein, dann klicken Sie auf "Bearbeiten", setzen ein Häkchen an der entsprechenden Stelle, klicken auf "OK" und der jeweilige Ansprechpartner wird Sie nach Ihrer Anmeldung kontaktieren und Ihnen weitere Informationen geben sowie Ihnen bei der Anmeldung behilflich sein.

Sie äußern hier zunächst lediglich Ihr Interesse, es ist keine verbindliche Buchung der zusätzlichen Beteiligungsmöglichkeiten.

Weiter 🔶

### Rechnungsdaten

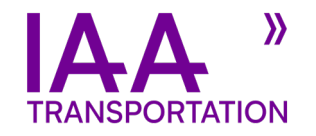

Speicherr

| TRANSPORTATION                    |  |  |  |
|-----------------------------------|--|--|--|
| Rechnungsdaten                    |  |  |  |
| Elektronische Rechnung per E-Mail |  |  |  |
| E-Mail Rechnungsempfänger *       |  |  |  |

Abweichende Rechnungsdaten

Bitte geben Sie hier Ihre allgemeine Rechnungs-E-Mail-Adresse ein. Sollten Sie eine abweichende Rechnungsadresse haben, geben Sie diese bitte darunter ein. Klicken Sie auf "Speichern" und anschließend auf das erscheinende Feld "Weiter".

Der Veranstalter und der Aussteller sind sich gemäß Ziffer 45 der Ausstellungsbedingungen darüber einig, dass die Rechnungen ausschließlich in elektronischer Form (per E-Mail mit pdf-Anhang) versandt werden. Der Aussteller ist damit einverstanden, dass er keine Papierrechnungen erhält soweit zwischen Veranstalter und Aussteller nichts anderes vereinbart ist.

Werden nach dem 22. Dezember 2023 Änderungen bei den vom Aussteller gemachten Angaben zur Rechnungsadresse und/oder Rechtsform vorgenommen, erhebt der Veranstalter gemäß Ziffer 24 der Ausstellungsbedingungen bei der erstmaligen Änderung eine Bearbeitungsgebühr von € 150,- (zzgl. MwSt.) für jede Rechnungsänderung. Bei jeder weiteren Änderung werden € 250,- (zzgl. MwSt.) erhoben.

### Abweichende Korrespondenzdaten

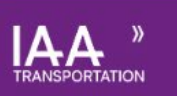

#### Abweichende Korrespondenzdaten

Wir beauftragen das genannte Unternehmen/Niederlassung, für uns die Standbestätigung und alle weiteren Unterlagen in Empfang zu nehmen sowie für uns rechtsverbindlich Serviceleistungen über alle zur Verfügung stehenden Medien zu bestellen und sonstige Erklärungen zur Veranstaltungsbeteiligung anzugeben.

Korrespondenz bitte an folgende abweichende Adresse

Sollten Sie eine Agentur oder ähnliches mit der weiteren Beauftragung und Abstimmung Ihres Standes beauftragen, lassen Sie uns dies bitte als "Abweichende Korrespondenz" wissen.

Klicken Sie nach der Eingabe von Daten immer erst auf "Speichern" und anschließend auf "Weiter".

Weiter -

Speichern

## Stand-Anmeldung Kontakte

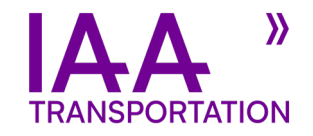

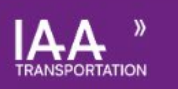

### Stand-Anmeldung Kontakte

| Bestellerkontakt *                       |                   |
|------------------------------------------|-------------------|
| Es wurde bisher kein Kontakt zugewiesen. |                   |
|                                          | + Neu 🛛 Auswählen |
| Ansprechpartner 1                        |                   |
| Es wurde bisher kein Kontakt zugewiesen. |                   |
|                                          | 🕂 Neu 🗏 Auswählen |
| Ansprechpartner 2                        |                   |
| Es wurde bisher kein Kontakt zugewiesen. |                   |
|                                          | + Neu 🛛 Auswählen |

Die von Ihnen hinterlegten Kontakte können hier entsprechend zugewiesen werden. Dazu klicken Sie auf "Auswählen" und suchen den entsprechenden Kontakt heraus. Sofern Sie noch zusätzliche Kontakte hinzufügen möchten, klicken Sie auf "Neu":

Der Bestellerkontakt ist hierbei der Hauptansprechpartner.

Ansprechpartner 1 und 2 kann, aber muss nicht angegeben werden. In diesem Fall lassen Sie dieses Kontaktfeld bitte frei.

# Produktgruppen

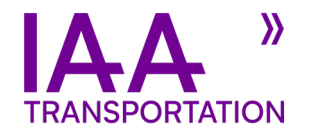

| IA    | Δ    | »     |
|-------|------|-------|
| TRANS | PORT | ATION |

| Produktgruppen                                                                                                    | •     +     ×       OK     Neu     Abbrechen                                                                                                    |                      |
|----------------------------------------------------------------------------------------------------|----------------------------------------------------------------------------------------------------|----------------------|
| Bearbeiten Gruppe 1 Lastkraftwagen/Sattelzugmaschinen                                                                                                    | * Entfernen                                                                                                    | Produktgruppe *      |
| Gruppe 2 Leichte Nutzkraftwagen bis zu 3,5 Tonnen (Lieferwagen / Transporter)                                                                                                    |                                                                                                    |                      |
| Gruppe 3 Omnibusse/Minibusse                                                                                                    |                                                                                                    |                      |
| Gruppe 4 Sonderkraftwagen:                                                                                                    |                                                                                                    | Genaue Bezeichnung * |
| - Krahkehkrattwagen<br>- Kommunalfahrzeuge (Entsorgungs-, Stadtreinigungsfahrzeuge, Umwelttechnik etc.)<br>- Feuerwehrfahrzeuge<br>- Abschleppwagen<br>- Motorcaravans für gewerbliche Nutzung |                                                                                                    | Hersteller *         |
| Gruppe 5 Anhänger, Aufbauten und Behälter für Fahrzeuge und Systeme der Gruppen 1-4                                                                                                    |                                                                                                    | Herstellungsland *   |
| Gruppe 6 Fahrzeugeinrichtungen und -ausstattungen                                                                                                    |                                                                                                    |                      |
| Gruppe 7 Zulieferer: Teile und Zubehör; Vorerzeugnisse                                                                                                    |                                                                                                    |                      |
| Gruppe 8 Digitale Dienste zum Betrieb von Fahrzeugen der Gruppen 1 - 4 und Transportlogistik                                                                                                   | Hier können Sie Ihre Ausstellungsgüter verwalten.                                                                                                    |                      |
| Gruppe 9 Instandsetzung, Pflege und Wartung (Werkstattausrüstung)                                                                                                    |                                                                                                    |                      |
| Gruppe 10 Online-Medien und Verlagserzeugnisse mit Bezug zu Transportthemen und Verkehrswirtschaft                                                                                             |                                                                                                    |                      |
| Gruppe 11 Organisationen, Unternehmen und Behörden, deren Tätigkeit Transportthemen, Kraftverkehr oder der Verkehrswirtschaft zuzuordnen sind (u. a. Hoc                                       | Klicken Sie dazu auf "Bearbeiten" und danach auf [+ Neu], um neue Produktgruppen Ihrer<br>Kollektion hinzuzufügen und mit "Entfernen" wieder zu löschen.<br>Wenn Sie mit Ihren Bearbeitungen fertig sind, klicken Sie bitte auf "Ok". |                      |
| Gruppe 12 Digitale Infrastrukturprodukte und -Dienstleistungen (Telekommunikation, IT-Consulting, IT-Services, Software, Hardware, Cloudservices)                                              |                                                                                                    |                      |
| Gruppe 13 Produkte und Lösungen zur Lade- & Tankinfrastruktur (z.B. Ladesysteme, Wasserstofftankstellen, bidirektionales Laden, Bezahlsysteme, Netzbetric                                      |                                                                                                    |                      |
| Gruppe 14 Dienste und Produkte für automatisiertes und autonomes Fahren, Fahrerassistenzsysteme                                                                                                |                                                                                                    |                      |
| Gruppe 15 Entwicklungsdienstleistungen (Konstruktion, Fahrzeugentwicklung, Prüfung, Genehmigung, Qualitätssicherung)                                                                           |                                                                                                    |                      |
| Gruppe 16 Leichtfahrzeuge, Lastenräder und autonome Auslieferungssysteme                                                                                                    |                                                                                                    |                      |
| Gruppe 17 Transport- und Personenbeförderungsdienstleistungen (z.B. Smart City Lösungen, Letzte Meile Logistik, Mobile Logistik Hubs, Verkehrsmanageme                                         | Danach konnen Sie mit "Weiter" zur nachsten Seite gelangen und Ihre Eingabe wird entsprecher gespeichert.                                                                                                    |                      |

# Stand-Anmeldung freigeben

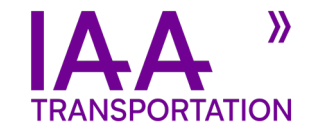

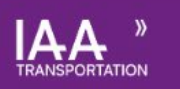

### Stand-Anmeldung freigeben

#### Zusammenfassung Ihrer Anmeldung

Mit Bestätigung dieser Anmeldung (durch Klick auf den Button "Verbindlich und kostenpflichtig anmelden" am Ende dieser Seite)

L haben wir die 🖺 Ausstellungsbedingungen und die 🖺 Organisatorischen und Technischen Richtlinien in der jeweils gültigen Fassung als Grundlage der Geschäftsbeziehungen zwischen uns und dem Veranstalter zur Kenntnis genommen und erklären uns mit dem Inhalt einverstanden.

🔲 erklären wir, dass wir die 🎍 Datenschutzhinweis für die Online Ausstelleranmeldung zur Kenntnis genommen haben.

#### Hinweis:

Die folgenden Angaben erhalten Sie nach Ihrer Anmeldung automatisch per E-Mail.

Durch die Anmeldung verpflichtet sich der Ausstellung stand zu errichten.

Hiermit melden wir uns rechtsverbindlich und kostenpflichtig zur IAA TRANSPORTATION 2024 an. Die eingegebenen Daten, wie oben aufgelistet, wurden gepr
üft und sind korrekt.

Verbindlich und kostenpflichtig anmelden

#### Hier finden Sie die Zusammenfassung Ihrer Anmeldung.

Bitte prüfen Sie diese aufmerksam und akzeptieren Sie danach die <u>Ausstellungsbedingungen</u> und <u>Datenschutzhinweise</u>. Durch den Klick auf den Button "Verbindlich und kostenpflichtig anmelden" am Ende dieser Seite bestätigen Sie Ihre Standanmeldung.

Bitte beachten Sie, dass es sich hierbei nicht nur um eine Anfrage, sondern um eine feste Buchung eines Standes auf der IAA TRANSPORTATION handelt.

Hinweis für Aussteller, die Erzeugnisse dritter Firmen ausstellen: zur Komplettierung des Auftrags muss der <u>Herstellernachweis</u> mit Unterschrift und Firmenstempel auf postalischem Weg oder eingescannt per E-Mail an <u>transportation@iaa.de</u> eingesandt werden (Formular siehe linker Infokasten und im Downloadbereich).